## ¿CÓMO FUNCIONA?

1 REGISTRATE EN CITYPAQ. Compra Online o envía aquetes sin moverte de casa. 2 ASOCIA UN DISPOSITIVO Localizándolo a través del mapa en lugares públicos o indicando el código de máquina si se trata de una ubicación privada.

RECIBE UNA ALERTA EN TU DISPOSITIVO MÓVIL. Mediante un sms/email cuando tu paquete esté disponible y listo para recoger

3

4 RECOGE TU PAQUETE A CUALQUIER HORA. Las 24h del día en tu propio domicilio y sin desplazamientos.

Tendrás que <u>registrarte</u>, descargándote la aplicación Citypaq para Android e IOS o a través de la web www.citypaq.es.

Una vez descargada la aplicación podrás <u>elegir tu dispositivo favorito</u>, para recibir tus compras.

El código que identifica este CITYPAQ sale en la pantalla del dispositivo, es S9000074P

Pincharemos en favoritos de la aplicación marcaremos Añadir Citypaq.

| <b>国</b>                                                                                                   | 8:03 |
|----------------------------------------------------------------------------------------------------|------|
| $\leftarrow$                                                                                               | Ŵ    |
| Citypaq (S9000074P                                                                                         |      |
| Citypaq predeterminado                                                                                     |      |
|                                                                                                    |      |
| ¿Qué quieres?                                                                                              |      |
| Utilizar este citypaq para recibir mi compra                                                               | ±    |
| Utiliza estos datos en tu compra online para que lleg<br>Correos y, desde allí lo llevaremos a tu Citypaq. | ue a |
| Nombre - No olvides incluir el código<br>Z <b>resso s</b>                                                  | Ð    |
| Apellidos<br>Gót                                                                                           | đ    |
| Dirección - Desde aquí llegará a tu citypaq<br>GABRIEL GARCIA MARQUEZ, 6,Local CORREOS<br>50018 ZARAGOZA   | Ð    |
| 0.                                                                                                    | _    |

Pincharemos en dirección de compras online

Nos aparecerá la dirección online, esta dirección incluyendo el código que aparece al lado de nuestro nombre y la dirección de correos, será la que pondremos en nuestro pedido como dirección de entrega (imagen derecha)

En el proceso de compra de cualquier tienda de venta online

Utiliza esta dirección, como si se tratara de tu dirección particular, poniendo los mismos datos que figuran, incluyendo el código que aparece al lado de tu nombre.

Ese código identificará la entrega en tu Citypaq.

Cuando en la compra te pidan la dirección de facturación, deberás indicar la de tu domicilio, no la de compras online.

En Mis PAQS nos parecerán los envíos Pendientes de recibir, Enviados, Recibidos y Cancelados

Recibiremos un mensaje en la aplicación, donde nos indicará <u>un código de apertura</u> y el Citypaq en el que se encuentra

Además de recibir un correo electrónico avisándonos igualmente de que se encuentra en el Citypaq elegido por nosotros y el código de apertura.

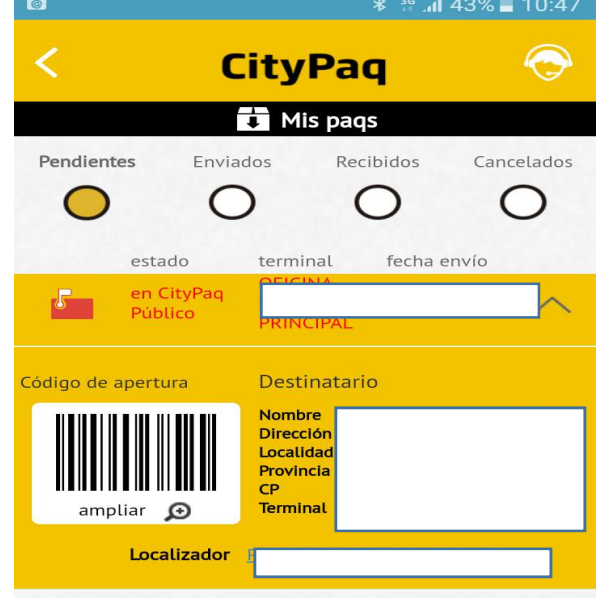